# UTROŠAK MATERIJALA

Video uputa za ovaj dokument dostupna je na našem <u>YouTube</u> kanalu na linku: [Veleprodaja] Utrošak materijala

Utrošak materijala je dokument koji skida količinu s lagera. Mjesto u izborniku: Veleprodaja\Izlazni dokumenti\Utrošak materijala\Novi utrošak materijala

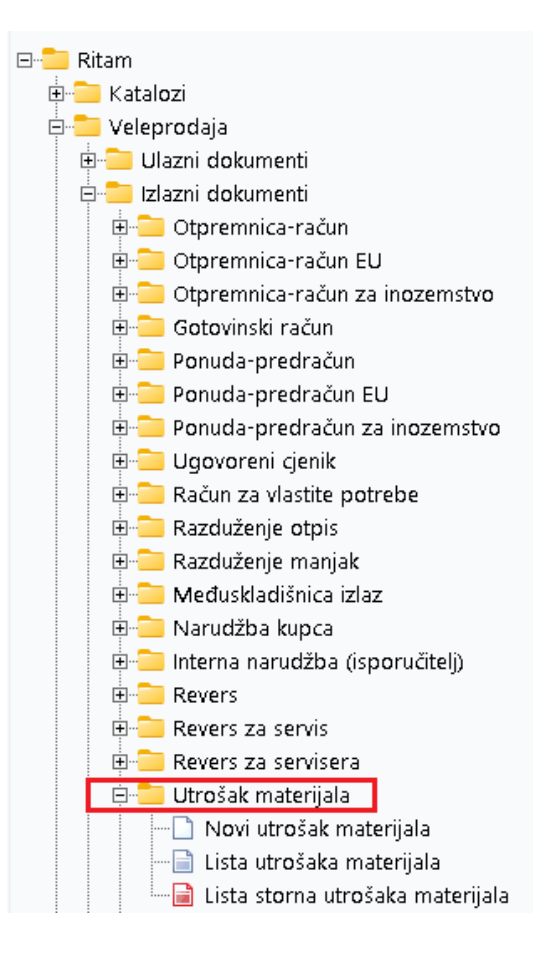

# Sadržaj

| Novi | utrošak materijala                               | 2                                                                                                    |
|------|--------------------------------------------------|----------------------------------------------------------------------------------------------------|
| 1.1  | Zaglavlje utroška materijala:                    | 2                                                                                                    |
| 1.2  | Stavke utroška materijala:                       | 2                                                                                                    |
| 1.3  | Dokument                                         | 3                                                                                                    |
| 1.4  | Oblici utroška materijala                        | 3                                                                                                    |
| 1.5  | Lista utrošaka materijala                        | 4                                                                                                    |
| Stor | no utroška materijala                            | 5                                                                                                    |
|      | Novi<br>1.1<br>1.2<br>1.3<br>1.4<br>1.5<br>Storr | <ul> <li>Novi utrošak materijala</li> <li>1.1 Zaglavlje utroška materijala:</li> <li>1.2 Stavke utroška materijala:</li> <li>1.3 Dokument</li> <li>1.4 Oblici utroška materijala</li> <li>1.5 Lista utrošaka materijala</li> <li>Storno utroška materijala</li> </ul> |

# 1 Novi utrošak materijala

|                                |                                                        |                    |                        |                                                                                       | ×                         |
|--------------------------------|--------------------------------------------------------|--------------------|------------------------|---------------------------------------------------------------------------------------|---------------------------|
| Utrošak ma                     | aterijala                                              |                    |                        |                                                                                       |                           |
| Radna jedinica<br>Bro<br>Datum | a: V003.Velinac<br>i; <auto><br/>x 22.04.2024 ▼</auto> |                    | Faza                   | Objekt: 002;Pomoćna sala<br>realizacije: 002;II Faza<br>Kupac: 00001 ••• Triton Hotel |                           |
| Napomena                       | a:                                                     |                    |                        |                                                                                       |                           |
| Šifra<br>02525<br>02397        | Naziv<br>APOLLO 50 SC<br>195/65R15 Brigston            | Artikal (1. redak) | J.M. LOT<br>KOM<br>KOM | Količina<br>5,000<br>1,000                                                            | NC<br>50,000<br>1.500,000 |
|                                |                                                        |                    |                        |                                                                                       |                           |
|                                |                                                        |                    |                        |                                                                                       |                           |
|                                |                                                        |                    |                        |                                                                                       |                           |
|                                |                                                        |                    |                        |                                                                                       |                           |
|                                |                                                        |                    |                        |                                                                                       |                           |
|                                |                                                        |                    |                        |                                                                                       |                           |
|                                |                                                        |                    |                        |                                                                                       |                           |
|                                |                                                        |                    |                        |                                                                                       |                           |
|                                |                                                        |                    |                        |                                                                                       | OK Odustani               |

Na primjeru su označeni najbitniji dijelovi Utroška materijala: zaglavlje utroška materijala i Stavke utroška materijala

- 1.1 Zaglavlje utroška materijala:
  - **Radna jedinica:** odabiremo radnu jedinicu, vidi <u>Help\Detaljne upute\Katalozi\Podešavanje</u> <u>sustava</u>
  - Broj: broj utroška materijala automatski se dodjeljuje
  - Datum: datum unosa utroška materijala
  - Napomena: slobodan unos teksta ili odabir iz predloška
  - **Objekt:** Objekti su mjesta utroška. Odabiremo na koji se objekt odnosi, vidi <u>Help\Detaljne</u> <u>upute\Katalozi\Građevinarstvo</u>
  - Faza realizacije: Faze realizacije odnose se na pojedini objekt. Odgovaraju situacijama u građevinarstvu. Odabiremo u kojoj se fazi nalazi, vidi <u>Help\Detaljne</u> <u>upute\Katalozi\Građevinarstvo</u>
  - Kupac: šifra i naziv kupca, vidi <u>Help\Detaljne upute\Katalozi\Partneri</u>

### 1.2 Stavke utroška materijala:

- Šifra: Šifra artikla, unos obavezan
- Naziv: Naziv artikla, unos obavezan
- Jedinica mjere (J.M.): Iz tablice artikala
- LOT: unos LOT broja
- Količina: Unos obavezan
- NC: nabavna cijena po kojoj smo kupili robu

#### 1.3 Dokument

Dokument prije zaključenja izgleda ovako:

| Sib<br>210<br>OIE       | oenska 37<br>000 Split<br>3: 3834273912 | 0                                                 | IBAN: HR552484008<br>PDV ID broj: HR383<br>www.ritam.hr | SWIFT: 454<br>31517571246<br>42739120 | tel: +385           | 98 767 22<br>BAN: HR<br>BAN: HR | 4; fax: +1-21<br>e-mail: ritam<br>7023600006<br>8023600004 | 2-9876543<br>)@ritam.hr<br>724874765<br>523388775 |
|-------------------------|-----------------------------------------|---------------------------------------------------|---------------------------------------------------------|---------------------------------------|---------------------|---------------------------------|------------------------------------------------------------|---------------------------------------------------|
| U                       | trošak r                                | naterijala b                                      | ſ.                                                      |                                       | Ne                  | dovrše                          | en doku                                                    | iment                                             |
| <b>Ra</b><br>Dat<br>Kuj | <b>dna jedinica:</b><br>tum:<br>pac:    | V003;Velinac<br>22.04.2024<br>00001 Triton Hotel, | OIB 9730191723                                          | Objekt:<br>Faza realizacije:          | 002;Por<br>002;II F | noćna sala<br>aza               |                                                            |                                                   |
| Na                      | pomena:                                 |                                                   |                                                         |                                       |                     |                                 |                                                            |                                                   |
| Br.                     | Šifra artikla                           | Naziv artikla                                     |                                                         |                                       | Mjera               | Količina                        | VPC                                                        | VPC Iznos                                         |
| 1                       | 02525                                   | APOLLO 50 SC                                      |                                                         |                                       | KOM                 | 5,000                           | 1.500,0000                                                 | 7.500,00                                          |
| 2                       | 02397                                   | 195/65R15 Brigston                                |                                                         |                                       | KOM                 | 1,000                           | 1.800,0000                                                 | 1.800,00                                          |
|                         |                                         | Izdao.                                            |                                                         |                                       | Odobr               | 6,000<br>io:                    |                                                            | 9.300,00                                          |
|                         |                                         | ILGUUV.                                           |                                                         |                                       |                     |                                 |                                                            |                                                   |

Označene su akcije Izmijeni (F3) i Zaključi (F10). Akcijom Izmijeni (F3) možemo mijenjati stavke dokumenta, a akcijom Zaključi (F10) možemo pohraniti dokument nakon što smo gotovi s promjenama. Ostale akcije na dokumentu su Tekst (F4), kojom možemo dodati tekst iz predloška ili slobodnim unosom, te Izvoz (F12), kojom možemo izvoziti dokument u željenom formatu.

U donjem desnom uglu dokumenta nalaze se oblici Utroška materijala.

#### 1.4 Oblici utroška materijala

| Oblik: | Standardni     | •            |
|--------|----------------|--------------|
|        | (Standardni )  | ^            |
|        | Kolicine<br>NC | $\mathbf{v}$ |

Postoje tri oblika utroška materijala:

- Standardni: standardni oblik utroška materijala
- Količine: oblik samo s količinama
- NC: oblik s nabavnom cijenom

### 1.5 Lista utrošaka materijala

Svi zaključeni dokumenti utroška materijala mogu se vidjeti na Listi utrošaka materijala.

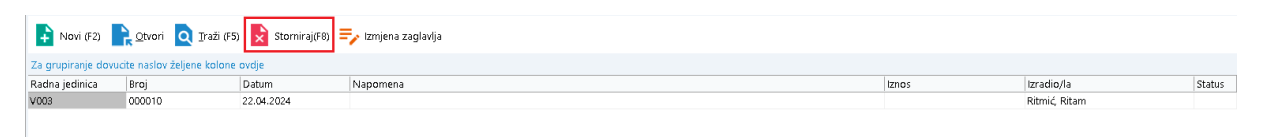

Akcijom Novi (F2) možemo izraditi novi utrošak materijala, akcijom Otvori možemo otvoriti trenutno izabran dokument, a akcijom Izmjena zaglavlja možemo izmijeniti podatke u zaglavlju dokumenta (samo napomena je dostupna za izmjenu).

Označenom akcijom Storniraj (F8) možemo stornirati dokument.

### 2 Storno utroška materijala

Storno utroška materijala izlazni je dokument inverzan utrošku materijala. Stornom rješavamo ispravak greške prilikom izrade utroška materijala.

Možemo stornirati:

- Kompletan dokument
- Pojedinačne stavke
- Dio pojedine stavke

Veleprodaja\Izlazni dokumenti\Utrošak materijala\Lista utrošaka materijala

| Storno utro                                | ıšak materijala                                      |          |                                                                                     | ×          |
|--------------------------------------------|------------------------------------------------------|----------|-------------------------------------------------------------------------------------|------------|
| Radna jedinica<br>Bro<br>Datum<br>Napomena | x (V003)/velinac<br>k (4UTD)<br>x (22.04.2024 )<br>x |          | Objekt: [002;Pomoćna sala<br>alizacije: [002;1] Faza<br>Kupac: [00001] Triton Hotel |            |
|                                            | (2. redak)                                           |          |                                                                                     | ▲          |
| Šifra                                      | Naziv                                                | J.M. LOT | Količina                                                                            | NC         |
| 02525                                      | APOLLO 50 SC<br>195/CED15 Driveton                   | KUM      | 5,000                                                                               | 50,000     |
|                                            |                                                      |          |                                                                                     |            |
| Oz                                         | nači (Ins) Označi sve (F5)                           |          | 01                                                                                  | C Odustani |

Klikom na akciju: "Označi (Ins)" ili klikom miša označavamo pojedinu stavku za storniranje (označene kvačicama), a akcijom "Označi sve" (F5) označavamo sve stavke za storniranje.